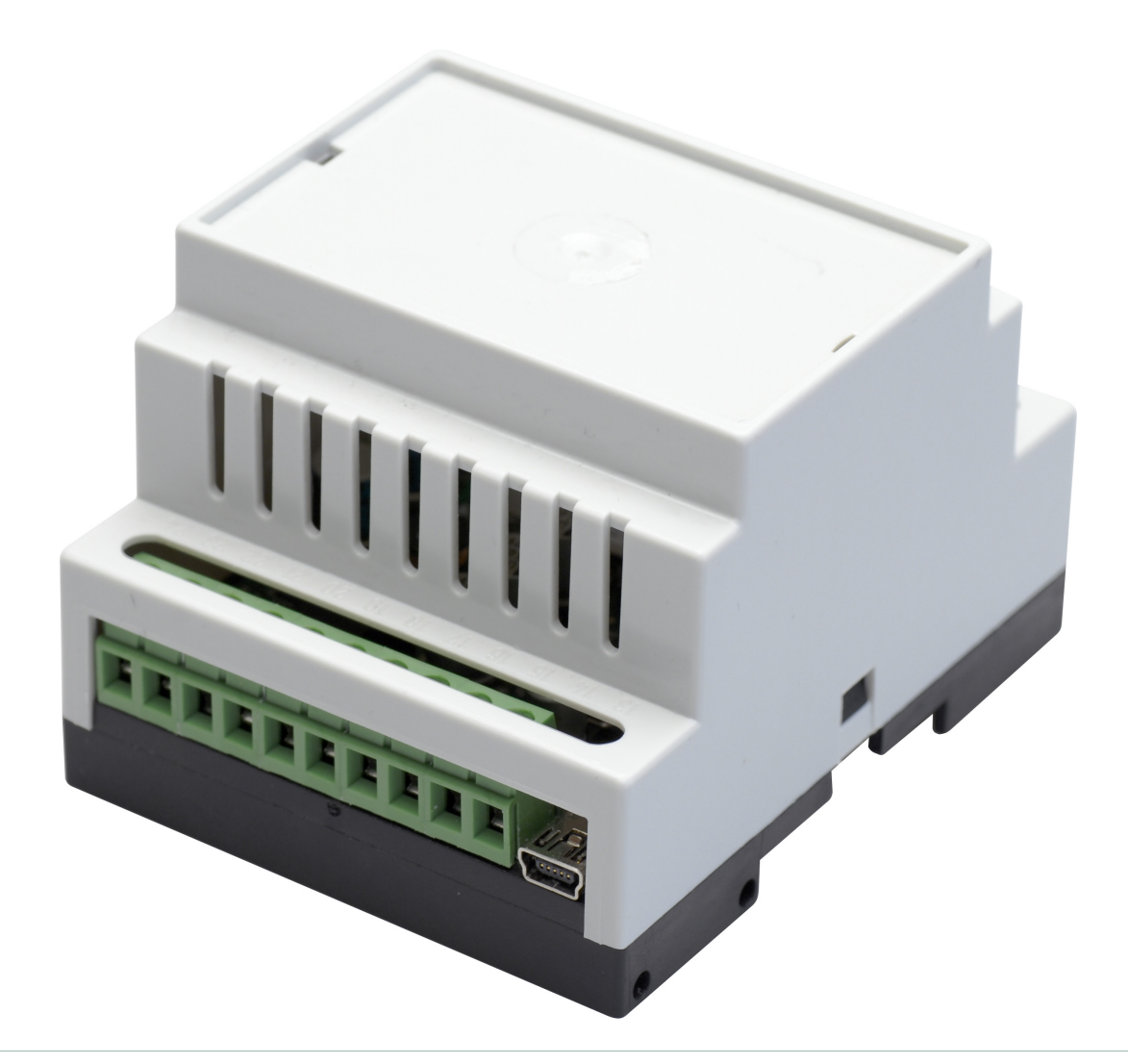

# BRUKSANVISNING GSM-MODUL DBG4

Version 1.00 | Utgåva 1

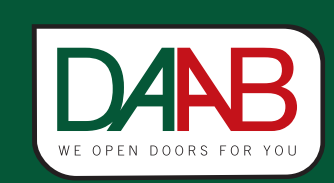

FAAC Nordic AB BOX 125, SE-284 22 PERSTORP SWEDEN TEL. +46 435 77 95 00 FAX +46 435 77 95 29 www.daab.se

| Allmän information                                                                                                    | 3                                                                                                    |
|----------------------------------------------------------------------------------------------------|----------------------------------------------------------------------------------------------------|
| Teknisk specifikation                                                                                                    | 3                                                                                                    |
| Grundinställning                                                                                                    | 4                                                                                                    |
| Förklaring till sms-meddelande                                                                                                    | 4                                                                                                    |
| Ställ in enhetens språk                                                                                                    | 4                                                                                                    |
| Ställ in enhetens lösenord                                                                                                    | 4                                                                                                    |
| Lägg till administratör                                                                                                    | 4                                                                                                    |
| Lägg till användare                                                                                                    | 4                                                                                                    |
| Redo                                                                                                    | 4                                                                                                    |
| SMS-kommandon                                                                                                    | 5                                                                                                    |
| Visa administratörer                                                                                                    | 5                                                                                                    |
| Ta bort administratörer                                                                                                    | 5                                                                                                    |
| Visa användare                                                                                                    | 5                                                                                                    |
| Kontrollera enstaka användare                                                                                                    | 5                                                                                                    |
| Ta bort användare                                                                                                    | 5                                                                                                    |
| Hämta enhetens status                                                                                                    | 5                                                                                                    |
| Ändra relätid                                                                                                    | 5                                                                                                    |
| Acceptera alla nummer                                                                                                    | 5                                                                                                    |
| Aktivera ingångar                                                                                                    | 5                                                                                                    |
|                                                                                                    | -                                                                                                    |
| Anslutningar och LED-indikering                                                                                                    | 6                                                                                                    |
| Anslutningar och LED-indikering<br>Kort förklaring av enheten                                                                                                    | <b>6</b>                                                                                                    |
| Anslutningar och LED-indikering<br>Kort förklaring av enheten<br>Anslutningarna                                                                                                    | <b>6</b><br>6                                                                                                    |
| Anslutningar och LED-indikering<br>Kort förklaring av enheten<br>Anslutningarna<br>Anslutningsexempel                                                                                                    | 6<br>6<br>6                                                                                                    |
| Anslutningar och LED-indikering         Kort förklaring av enheten         Anslutningarna         Anslutningsexempel         Administrering via Internet                                                                                                    | 6<br>6<br>6<br>7                                                                                                    |
| Anslutningar och LED-indikering         Kort förklaring av enheten         Anslutningarna         Anslutningsexempel         Administrering via Internet         Inställning via SMS                                                                                                    | <b>6</b><br>6<br>6<br><b>7</b><br>7                                                                                                    |
| Anslutningar och LED-indikering         Kort förklaring av enheten         Anslutningarna         Anslutningsexempel         Anslutningsexempel         Administrering via Internet         Inställning via SMS         Ställa in operatörens apn                                                                                                    | <b>6</b><br>6<br>6<br><b>7</b><br>7<br>7                                                                                                    |
| Anslutningar och LED-indikering         Kort förklaring av enheten         Anslutningarna         Anslutningsexempel         Administrering via Internet         Inställning via SMS         Ställa in operatörens apn         Aktivera fjärradministration                                                                                                    | <b>6</b><br>6<br>6<br>6<br><b>7</b><br>7<br>7<br>7                                                                                                    |
| Anslutningar och LED-indikering         Kort förklaring av enheten         Anslutningarna         Anslutningsexempel         Administrering via Internet         Inställning via SMS         Ställa in operatörens apn         Aktivera fjärradministration                                                                                                    | <b>6</b> 6 6 7 7 7 <b>8</b>                                                                                                    |
| Anslutningar och LED-indikering         Kort förklaring av enheten         Anslutningarna         Anslutningsexempel         Administrering via Internet         Inställning via SMS         Ställa in operatörens apn         Aktivera fjärradministration         Config Tool         Ansluta till modulen                                                                                                    | <b>6</b> 6 6 <b>7</b> 7 <b>8</b> 8                                                                                                    |
| Anslutningar och LED-indikering         Kort förklaring av enheten         Anslutningarna         Anslutningsexempel         Administrering via Internet         Inställning via SMS         Ställa in operatörens apn         Aktivera fjärradministration         Config Tool         Ansluta till modulen         Fliken Main Settings                                                                                                    | <b>6</b> 6 6 <b>7</b> 7 7 <b>8</b> 8 8 8                                                                                                    |
| Anslutningar och LED-indikering         Kort förklaring av enheten         Anslutningarna         Anslutningsexempel         Administrering via Internet         Inställning via SMS         Ställa in operatörens apn         Aktivera fjärradministration         Config Tool         Fliken Main Settings         Fliken Users Database                                                                                                    | <b>6</b> 6 6 <b>7</b> 7 7 <b>8</b> 8 8 8 8 8 8 8 8 8 8 8 8 8 8 8 8 8 8                                                                                                    |
| Anslutningar och LED-indikering         Kort förklaring av enheten         Anslutningarna         Anslutningsexempel         Administrering via Internet         Inställning via SMS         Ställa in operatörens apn         Aktivera fjärradministration         Config Tool         Fliken Main Settings         Fliken Inputs / Outputs Control         Fliken Inputs / Outputs Control                                                                                                    | <b>6</b> 6 6 <b>7</b> 7 7 <b>8</b> 8 8 8 8 8 8 8 8 8 8 8 8 8 8 8 8 8 8                                                                                                    |
| Anslutningar och LED-indikering         Kort förklaring av enheten         Anslutningarna         Anslutningsexempel         Administrering via Internet         Inställning via SMS         Ställa in operatörens apn         Aktivera fjärradministration         Config Tool         Ansluta till modulen         Fliken Main Settings         Fliken Inputs / Outputs Control         Fliken QPRS settings                                                                                                    | <b>6</b> 6 6 6 <b>7</b> 7 7 7 <b>8</b> 8 8 8 8 8 8                                                                                                    |
| Anslutningar och LED-indikering         Kort förklaring av enheten         Anslutningarna         Anslutningsexempel         Administrering via Internet         Inställning via SMS         Ställa in operatörens apn         Aktivera fjärradministration         Config Tool         Fliken Main Settings         Fliken Inputs / Outputs Control         Fliken GPRS settings         Fliken Output Schedulers                                                                                                    | <b>6</b> 6 6 6 <b>7</b> 7 7 7 <b>8</b> 8 8 8 8 8 8 8 8 8 8 8 8 8 8 8 8 8 8                                                                                                    |
| Anslutningar och LED-indikering         Kort förklaring av enheten         Anslutningarna         Anslutningsexempel         Administrering via Internet         Inställning via SMS         Ställa in operatörens apn         Aktivera fjärradministration         Config Tool         Ansluta till modulen         Fliken Main Settings         Fliken Inputs / Outputs Control         Fliken GPRS settings         Fliken Output Schedulers         Fliken system                                                    | <b>6</b><br>6<br>6<br>6<br>6<br>7<br>7<br>7<br>7<br><b>8</b><br>8<br>8<br> |
| Anslutningar och LED-indikering         Kort förklaring av enheten         Anslutningarna         Anslutningsexempel         Administrering via Internet         Inställning via SMS         Ställa in operatörens apn         Aktivera fjärradministration         Config Tool         Ansluta till modulen         Fliken Main Settings         Fliken Inputs / Outputs Control         Fliken GPRS settings         Fliken Output Schedulers         Fliken system         Återställning                              | <b>6</b><br>6<br>6<br>6<br>                                                                                                    |
| Anslutningar och LED-indikering         Kort förklaring av enheten         Anslutningsrna         Anslutningsexempel         Administrering via Internet         Inställning via SMS         Ställa in operatörens apn         Aktivera fjärradministration         Config Tool         Ansluta till modulen         Fliken Main Settings         Fliken Inputs / Outputs Control         Fliken GPRS settings         Fliken Output Schedulers         Fliken system         Återställning         Programmering via PC | <b>6</b><br>6<br>6<br>6<br>                                                                                                    |

# DANB FAA

## Allmän information

## • Användningsområde

GSM-modulen är menad att användas som manöverdon för automatiska portar, grindar och bommar. All annan användning undanbedes.

• Funktionsbeskrivning

GSM-modulen är uppkopplad mot GSM-nätet, genom att ringa till modulen drar ett relä som öppnar anläggningen. Samtalet kostar inget då modulen endast verifierar att numret får lov att öppna för att sedan bryta samtalet utan att svara. Reläslutningen sker då tillåtet nummer ringer modulen och längden på slutningen kan ställas in i med hjälp av programvaran. Modulen tar inte hand om samtal som ringer från ett otillåtet nummer eller sms som innehåller fel lösenord. Det finns även ingångar på modulen som kan användas för att få en kvittering via SMS på att grinden verkligen nått öppet läge samt att det verkligen stängts efter sin automatiska stängningstid.

## **Teknisk specifikation**

| Matningsspänning            | 12-24V ~ 200mA eller 12-24VDC 200mA max. |
|-----------------------------|------------------------------------------|
| Strömförbrukning i stand-by | Max 50 mA                                |
| Frekvensområde              | 900/1800 Mhz                             |
| Antal utgångar              | 2st potentialfria reläutgångar           |
| Antal "lågnivå" ingångar    | 2                                        |
| Antal "högnivå" ingångar    | 1                                        |
| Gräns för lågnivåingång     | 0-1.6V                                   |
| Gräns för högnivåingång     | 5-50V                                    |
| Max reläbelastning          | 1A/24VDV; 0,5A/125V AC                   |
| Mått                        | 70x85x57mm                               |
| Temperaturområde            | -20 till 50C                             |
| Max antal administratörer   | 5                                        |
| Max antal användare         | 500                                      |

# Grundinställning

|   | Förklaring till sms-meddelande                                                                                                    |  |  |  |  |
|---|----------------------------------------------------------------------------------------------------|--|--|--|--|
| 1 | Ikonen till vänster innebär att texten som följer skall skickas som ett SMS-kommando.<br>Varje sms-meddelande startar med enhetens lösenord som från fabrik är inställt till 0000. Enhetens lösenord<br>kommer i denna bruksanvisning att betecknas XXXX. För att du som användare lättare ska se var i ett sms-<br>meddelande du ska placera mellanslag kommer dessa att betecknas med ett _ i bruksanvisningen. Ersätt alltså<br>XXXX med enhetens lösenord och _ med mellanslag när du skriver dina sms-kommando. Siffran som står<br>innan varje rubrik instruerar i vilken ordning dina kommando ska skickas. Följer du denna ordning så ska<br>slutresultatet inte kunna bli fel.                                                                                                    |  |  |  |  |
|   | Ställ in enhetens språk                                                                                                    |  |  |  |  |
| 2 | Standardspråket i enheten är lettiska. Detta måste ändras som första kommando om man ska kunna ändra det<br>med SMS. Om lösenordet inte är ändrat när man har skickat något annat kommando kan man endast byta<br>språk via USB eller fjärrprogrammeringen.                                                                                                    |  |  |  |  |
|   | EN EN                                                                                                    |  |  |  |  |
|   | Ställ in enhetens lösenord                                                                                                    |  |  |  |  |
| 3 | Enheten levereras med ett lösenord som är 0000. Detta måste ändras för att enheten ska acceptera sms-<br>kommando.<br>Kommandot nedan används för att ändra lösenord. XXXX är enhetens nuvarande lösenord och NNNN är ditt<br>nya lösenord. Lösenordet måste bestå av 4 siffror.                                                                                                    |  |  |  |  |
|   | XXXX_PSW_NNNN                                                                                                    |  |  |  |  |
|   |                                                                                                    |  |  |  |  |
|   | Lägg till administratör                                                                                                    |  |  |  |  |
| 4 | <ul> <li>Lägg till administratör</li> <li>För att bestämma vem som ska ha tillgång till att göra administrativa ändringar såsom lägga till godkända användare, starta fjärradministrator m.m så måste ett administratörsnummer läggas in. Detta nummer ska motsvara det nummer som visas när användaren skickar sms. Om administratörens mobil går via växel och ett växelnummer visas när man ringer, prova att skicka ett sms till en kollega eller annan telefon och verifiera vilket nummer som visas som avsändare. Formatet på numret ska vara 46 (observera utan 00 eller +) samt telefonnumret utan första 0:an i riktnumret.</li> </ul>                                                                                                    |  |  |  |  |
| 4 | <ul> <li>Lägg till administratör</li> <li>För att bestämma vem som ska ha tillgång till att göra administrativa ändringar såsom lägga till godkända användare, starta fjärradministrator m.m så måste ett administratörsnummer läggas in. Detta nummer ska motsvara det nummer som visas när användaren skickar sms. Om administratörens mobil går via växel och ett växelnummer visas när man ringer, prova att skicka ett sms till en kollega eller annan telefon och verifiera vilket nummer som visas som avsändare. Formatet på numret ska vara 46 (observera utan 00 eller +) samt telefonnumret utan första 0:an i riktnumret.</li> <li>XXXX_NR1:46435779500</li> </ul>                                                                                                    |  |  |  |  |
| 4 | <ul> <li>Lägg till administratör</li> <li>För att bestämma vem som ska ha tillgång till att göra administrativa ändringar såsom lägga till godkända användare, starta fjärradministrator m.m så måste ett administratörsnummer läggas in. Detta nummer ska motsvara det nummer som visas när användaren skickar sms. Om administratörens mobil går via växel och ett växelnummer visas när man ringer, prova att skicka ett sms till en kollega eller annan telefon och verifiera vilket nummer som visas som avsändare. Formatet på numret ska vara 46 (observera utan 00 eller +) samt telefonnumret utan första 0:an i riktnumret.</li> <li>XXXX_NR1:46435779500</li> <li>Lägg till användare</li> </ul>                                                                                                    |  |  |  |  |
| 4 | <ul> <li>Lägg till administratör</li> <li>För att bestämma vem som ska ha tillgång till att göra administrativa ändringar såsom lägga till godkända användare, starta fjärradministrator m.m så måste ett administratörsnummer läggas in. Detta nummer ska motsvara det nummer som visas när användaren skickar sms. Om administratörens mobil går via växel och ett växelnummer visas när man ringer, prova att skicka ett sms till en kollega eller annan telefon och verifiera vilket nummer som visas som avsändare. Formatet på numret ska vara 46 (observera utan 00 eller +) samt telefonnumret utan första 0:an i riktnumret.</li> <li>XXXX_NR1:46435779500</li> <li>Lägg till användare</li> <li>För att någon ska kunna ringa och öppna grinden måste en användare läggas till. Man kan ställa in modulen så vem som helst kan ringa utan att man behöver registrera användare, för denna inställning se kapitel "Acceptera alla nummer". Användarens nummer ska läggas in med samma format som administratören. 46 (utan 00 eller +) samt telefonnumret utan första 0:an i riktnumret. Detta steg kan även göras via fjärradministreringen, läs mer under kapitel "Fjärradministrering".</li> </ul>                                           |  |  |  |  |
| 4 | <ul> <li>Lägg till administratör         <ul> <li>För att bestämma vem som ska ha tillgång till att göra administrativa ändringar såsom lägga till godkända användare, starta fjärradministrator m.m så måste ett administratörsnummer läggas in. Detta nummer ska motsvara det nummer som visas när användaren skickar sms. Om administratörens mobil går via växel och ett växelnummer visas när man ringer, prova att skicka ett sms till en kollega eller annan telefon och verifiera vilket nummer som visas som avsändare. Formatet på numret ska vara 46 (observera utan 00 eller +) samt telefonnumret utan första 0:an i riktnumret.</li> <li>XXXX_NR1:46435779500</li> <li>Lägg till användare</li> <li>För att någon ska kunna ringa och öppna grinden måste en användare läggas till. Man kan ställa in modulen så vem som helst kan ringa utan att man behöver registrera användare, för denna inställning se kapitel "Acceptera alla nummer". Användarens nummer ska läggas in med samma format som administratören. 46 (utan 00 eller +) samt telefonnumret utan första 0:an i riktnumret. Detta steg kan även göras via fjärradministreringen, läs mer under kapitel "Fjärradministrering".</li> </ul> </li> </ul>                       |  |  |  |  |
| 4 | <ul> <li>Lägg till administratör</li> <li>För att bestämma vem som ska ha tillgång till att göra administrativa ändringar såsom lägga till godkända användare, starta fjärradministrator m.m så måste ett administratörsnummer läggas in. Detta nummer ska motsvara det nummer som visas när användaren skickar sms. Om administratörens mobil går via växel och ett växelnummer visas när man ringer, prova att skicka ett sms till en kollega eller annan telefon och verifiera vilket nummer som visas som avsändare. Formatet på numret ska vara 46 (observera utan 00 eller +) samt telefonnumret utan första 0:an i riktnumret.</li> <li>XXXX_NR1:46435779500</li> <li>Lägg till användare</li> <li>För att någon ska kunna ringa och öppna grinden måste en användare läggas till. Man kan ställa in modulen så vem som helst kan ringa utan att man behöver registrera användare, för denna inställning se kapitel "Acceptera alla nummer". Användarens nummer ska läggas in med samma format som administratören. 46 (utan 00 eller +) samt telefonnumret utan första 0:an i riktnumret. Detta steg kan även göras via fjärradministreringen, läs mer under kapitel "Fjärradministrering".</li> <li>XXXX_N:46435779500</li> <li>Redo</li> </ul> |  |  |  |  |

# SMS-kommandon

| Visa administratörer                                                                                                    |
|----------------------------------------------------------------------------------------------------|
| Fär att få an lista ävar alla nummar som är inlanda som administratörar skielras fäljanda sma till anhatan                                                                                                    |
|                                                                                                    |
| XXXX_HELPNR                                                                                                    |
| Ta bort administratörer                                                                                                    |
| För att ta bort en administratör skickas följande sms till enheten. Om du är osäker på vilken administratör som har vilket<br>nummer, använd kommandot för att visa administratörer först.                                                                                                    |
| XXXX_NR1:DEL                                                                                                    |
| Visa användare                                                                                                    |
| För att få en lista över alla nummer som är inlagda som användare skickas följande sms till modulen. Observera att<br>enheten kan komma att skicka många sms om du har många användare inlagda. För att endast kontrollera om ett<br>nummer finns med, se nästa kommando.                               |
| XXXX_GETALLNUMBERS                                                                                                    |
| Kontrollera enstaka användare                                                                                                    |
| Detta kommando används för att kontrollera om ett nummer redan finns som användare i systemet.                                                                                                    |
| SXXXX_T:46435779500                                                                                                    |
| • Ta bort användare                                                                                                    |
| För att ta bort en användare skickas följande kommando till enheten.                                                                                                    |
| XXXX_D:46435779504                                                                                                    |
| Hämta enhetens status                                                                                                    |
| Följande kommando returnerar ett sms med information om enheten, ledigt minne, signalstyrka m.m.                                                                                                    |
| See XXXX_INFO                                                                                                    |
| • Ändra relätid                                                                                                    |
| Reläet på enheten som skickar vidare öppnasignalen till automatiken ligger som standard draget i 2 sekunder. För att<br>ändra denna tid skicka följande kommando till enheten. Siffran 1 i kommandot indikerar 1 sekund.                                                                                |
| XXXX_TIMER:1                                                                                                    |
| Acceptera alla nummer                                                                                                    |
| Om man inte vill behöva lägga in alla användare som får ringa och öppna grinden kan man ställa in enheten till att<br>acceptera alla inkommande samtal. Skicka följande kommando för att aktivera funktionen som accepterar alla nummer.<br>Ändra ON till OFF i kommandot för att stänga av funktionen. |
| XXXX_ALLNUM:ON                                                                                                    |
| Aktivera ingångar                                                                                                    |
| Enheten har 3st ingångar som kan skicka SMS vid slutning. Använd schemat i bruksanvisningen för att se exempel på<br>inkoppling. Följande kommando aktiverar ingång 3. För mer avancerade inställningar för ingångarna använd USB eller<br>fjärradministrering.                                         |
| XXXX_Z3:ON                                                                                                    |

## Anslutningar och LED-indikering

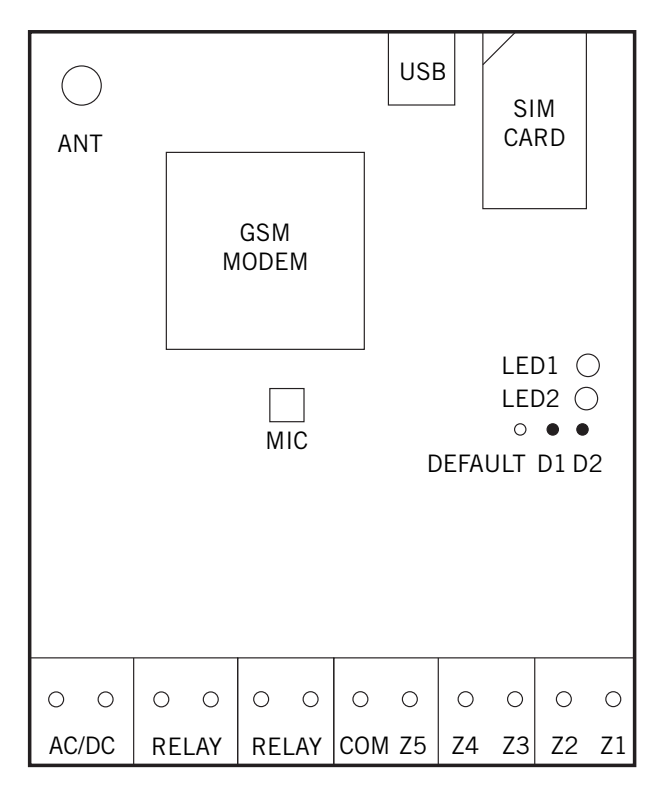

• Anslutningsexempel

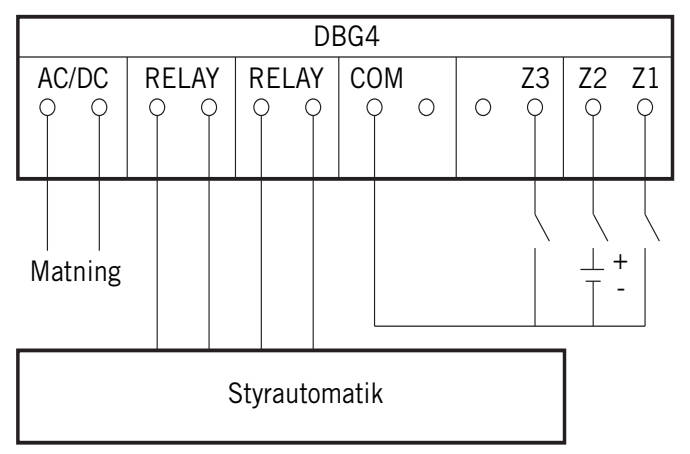

• Kort förklaring av enheten

GSM Modem är själva GSM-enheten som sköter uppkopplingen mot GSM-nätet.

Sim kort är platsen ditt simkort skall placeras, på samma håll som på bilden.

LED är en lysdiod som indikerar uppkopplingen mot nätet.

Standard, kopplingspunkterna (D1 och D2) för återställning till standard.

Antenn är antennuttaget för den externa antennen.

USB är uttaget för att koppla enheten till datorn.

## • Anslutningarna

AC/DC - Matning

Relä - Reläkontakten

- GND Jordanslutning
- Z3 Lågnivåingång
- Z2 Högnivåingång Z1 - Lågnivåingång

## Administrering via Internet

Med gsm-modul DBG3 finns möjlighet till administration från mjukvaran Config Tool. Följande kapitel behandlar de inställningar som krävs för att kunna administrera modulen via internet.

## • Inställning via SMS

För att använda fjärradministreringen krävs att man går igenom och slutför steg 1-4 i bruksanvisningens första kapitel och sedan går igenom och slutför nedan 4 steg.

|   | Ställa in operatörens apn                                                                                                    |
|---|----------------------------------------------------------------------------------------------------|
| 1 | Varje mobiloperatör har något som kallas för APN. Den används för att enheten ska kunna koppla upp sig mot<br>operatörens mobila internet och på så sätt få tillgång till det. Kolla med din mobiloperatör (brukar finnas på<br>operatörens hemsida) vilken APN du skall använda. I exemplet nedan används Telia, byt ut "online.telia.se" i<br>kommandot mot den APN din operatör använder sig av. |
|   | XXXX_setgprs:apn:online.telia.se                                                                                                    |
|   | Aktivera fjärradministration                                                                                                    |
| 2 | För att få inloggningsuppgifter till fjärradministrationen används kommandot nedan. Det som händer är att<br>enheten kontaktar FAAC Nordic's server och begär tillstånd till administrering, enheten skickar sedan ett SMS<br>till den administratör som begärt informationen med ett IMIE nummer som används i programvaran.                                                                       |
|   |                                                                                                    |

## **Config Tool**

Programvaran finns att ladda ner på www.faac.se under Tillbehör Grindar och Portar -> Tilläggsautomatik och i rutan för DBG4 finns mjukvara för programmering. Denna programvara måste installeras på datorn innan den kan användas. Kapitlet nedan behandlar hur programmet används för att göra inställningar i modulen.

## • Ansluta till modulen

För att ansluta till modulen måste du ha dess IMIE nummer, detta får man genom att skicka ett SMS med texten XXXX\_STCONFIG till modulen. Den svarar då med ett SMS innehållande IMIE numret. När IMIE numret finns tillgängligt startar man programvaran och klickar på "Remote Connection Setup".

I det fönster som kommer upp väljer man ESIM120 i steg 1 och "via Remote Server" i steg 2 och klickar på Next. I rutan för IMIE nummer fyller man i det nummer som GSM-enheten svarade med och klickar på Connect.

En fråga om lösenord kommer upp, fyll i samma lösenord som används vid SMS kommunikation. Du är nu ansluten till modulen. Observera att man måste skicka XXXX\_STCONFIG varje gång man vill ansluta till sin modul.

## • Fliken Main Settings

Denna fliken används för att lägga till administratörer och göra inställningar för hur de hanteras. Här aktiverar man även loggen som loggar varje försök till öppning. Tänk på att "Write Settings" måste klickas på för att ändringarna skall börja gälla i modulen.

## • Fliken Users Database

Denna fliken hanterar alla användare (telefonnummer som är godkända för öppning). Innan man börjar lägga till nya användare är det viktigt att man klickar på knappen "Load from Device", annars kommer man skriva över de gamla användarna när man skriver till de nya. När man klickat på "Load from Device" är det bara att fylla på med nya nummer och sist klicka på Save to Device för att spara nya nummer till modulen.

## • Fliken Inputs / Outputs Control

Här ställer man inte hur in och utgångar skall fungera. Man aktiverar även eventuella scheman på utgången. Skapar man schema och aktiverar det på utgången så fungerar modulen som ett veckour.

## • Fliken GPRS settings

Här finns inställningar som rör modulens internetinställningar, dessa är inställde tidigare via SMS och behöver normalt inte ändras.

## • Fliken Output Schedulers

Här gör man sina schemainställningar. Scheman kan användas både för att definera vilka tider vissa användare för ha möjlighet att ringa till modulen samt om den eventuellt skall användas som veckour och på så vis hålla grinden öppen vissa tider.

## • Fliken system

Här finns inställningar för att modulens interna klocka skall uppdateras via GSM nätet. Detta är rekommenderat att använda om man använder logg och/eller schema. Ställer man inte in automatisk uppdatering av tid kommer klockan gå fel vid eventuellt spänningsbortfall.

## Återställning

Man kan på ett enkelt sätt återställa modulen till fabriksinställningar enligt följande beskrivning:

- 1. Koppla bort matningsspänningen från modulen.
- 2. Kortslut D1 och D2 med bygeln.
- 3. Under tiden D1 och D2 är kortslutna, koppla tillbaka spänning under minst 5 sekunder.
- 4. Koppla bort spänningen.
- 5. Ta bort bygeln mellan D1 och D2.
- 6. Koppla in spänningen igen

Enhetens inställningar är nu fabriksåterställda och alla användare samt administratörer är borttagna.

## **Programmering via PC**

För att programmera via PC hämtas programmeringsverktyg från www.faac.se. Installera verktyget och följ hjälpen som finns inbyggd i programmet.

## Felsökning

Om lysdioden i modulen är släckt eller inte blinkar kan det bero på Fel/ingen spänning kopplad till modulen. Trasig säkring. Igen signal till nätverket.

Lysdioden blinkar flera gånger i sekunden Inget simkort isatt. PIN-koden har inte blivit borttagen. Simkortet inte aktiverat.

Systemet skickar inga SMS Inga pengar kvar på simkortet. Felaktiv meddelandecentral inställd. Ingen signal till GSM-nätet. Ingen administratör inlagd.

Skickar SMS med "Incorrect Format" Felaktig inmatning av SMS. Ett mellanslag efter sista tecknet i SMS-meddelandet. FAA

DANB

| D4AR                  |
|-----------------------|
| NE OPEN COOKE FEE FOI |

BRUKSANVISNING GSM-MODUL DBG4

Anteckningar

| BRUKSANVISNING GSM-MODUL DBG4 | FAA⊂ |
|-------------------------------|------|
| Anteckningar                  |      |
|                               |      |
|                               |      |
|                               |      |
|                               |      |
|                               |      |
|                               | <br> |
|                               | <br> |
|                               |      |
|                               |      |
|                               |      |
|                               |      |
|                               |      |
|                               |      |
|                               |      |
|                               |      |
|                               |      |
|                               |      |
|                               |      |
|                               |      |
|                               |      |
|                               |      |
|                               |      |
|                               |      |
|                               |      |
|                               | <br> |
|                               |      |
|                               |      |
|                               |      |

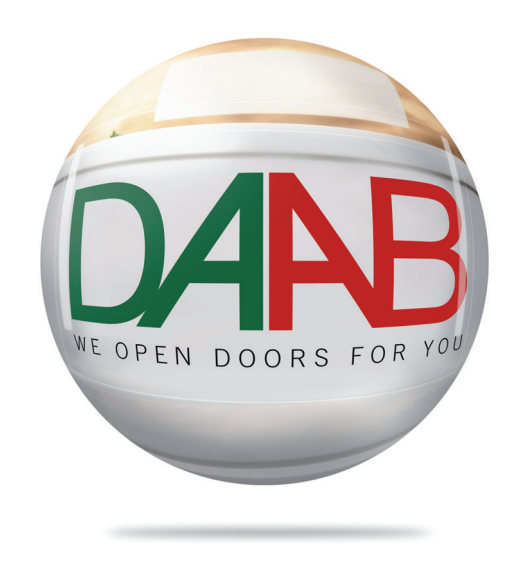

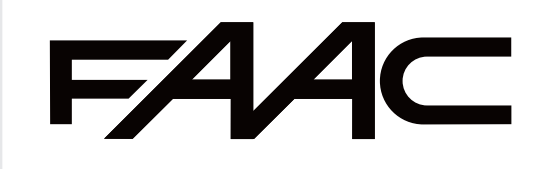